# 岩手大学 インターネット出願手順

### 1. 要項確認等

岩手大学ウェブサイトより,「入試情報」→「学部入試」→「学部入試」→「一般選抜」 →「インターネット出願」(緑色のボタン)をクリック

→インターネット出願サイト「インターネット出願利用手順」Step1より,募集要項を確認 →Step2のマイページ登録へ進む

| インターネット出願利用手順                                 |
|-----------------------------------------------|
|                                               |
| <b>Step1</b> 学生募集要項の確認                        |
| 出願手続きをはじめる前に必ずご確認ください。                        |
| <u>&gt; 学生募集要項はごちら</u>                        |
| •                                             |
| <b>Step2</b> マイページ登録                          |
| インターネット出願が初めての方は「マイページ登録」ボタンからマイページ登録をしてください。 |
| <u>&gt; マイページ登録はこちら</u>                       |

## 2. マイページ登録

志願者本人のメールアドレスを入力し、「個人情報の取り扱いについて」を確認したら仮 登録メールを送信

| メールアドレスで仮登録                               | 录する                    |                                                                   |
|-------------------------------------------|------------------------|-------------------------------------------------------------------|
| (注)志願者本人のメールアドレスを登録し<br>受験票の発行通知のほか、入試に関す | てください。<br>る緊急のお知らせの際にも | 使用します。                                                            |
|                                           |                        |                                                                   |
| メールアドレス                                   |                        | @wate-u.ac.jp                                                     |
| メールアドレス(確認入力)                             |                        | @iwate-u.ac.jp                                                    |
| ドメイン指定受信をされている方                           | は、「@e-apply.jp」を受信     | 「個人情報のPDPANUE OUT」<br>」上記同意事項に同意する<br>仮登録メールを送信<br>できるよう設定してください。 |

| メールアドレス                                                                                              |                                                                        |                                                                                     |                    |
|----------------------------------------------------------------------------------------------------|------------------------------------------------------------------------|-------------------------------------------------------------------------------------|--------------------|
| バスワード                                                                                                |                                                                        |                                                                                     |                    |
|                                                                                                    |                                                                        |                                                                                     |                    |
| ポフロードを忘れた場合はこちら                                                                                      | 1                                                                      | ۶۴۹۵<br>۱                                                                           |                    |
|                                                                                                    | रिन                                                                    | ページ登録していない方はこちら                                                                     |                    |
|                                                                                                    |                                                                        | E2                                                                                  |                    |
|                                                                                                    | <u> </u>                                                               |                                                                                     |                    |
|                                                                                                    |                                                                        |                                                                                     |                    |
| ◆====================================                                                                | = = = = = = = = = = = = = = = = = = =                                  | = = = =                                                                             |                    |
| <ul> <li>◆======================</li> <li>【岩手大学】マイページへ本登録</li> <li>◆=====================</li> </ul> | :===========<br>のご案内<br>:====================================          | ====<br>====<br>メールが届かない場合は,迷惑メール                                                   | レ設定な               |
| <ul> <li>◆====================================</li></ul>                                             | :====================================                                  | ====<br>メールが届かない場合は,迷惑メール<br>確認するか,仮登録アドレスが間違                                       | レ設定なってい            |
| <ul> <li>◆====================================</li></ul>                                             | :==========:<br>(のご案内<br>:==============<br>:ジへのご登録いただき、<br>らせいたします。   | =====<br>メールが届かない場合は、迷惑メーハ<br>確認するか、仮登録アドレスが間違<br>可能性がありますので、正しいアド                  | レ設定な<br>ってい<br>レスで |
| <ul> <li>◆====================================</li></ul>                                             | :===========:<br>&のご案内<br>:=============<br>:ジへのご登録いただき、<br>らせいたします。   | =====<br>メールが届かない場合は、迷惑メーハ<br>確認するか、仮登録アドレスが間違<br>可能性がありますので、正しいアド<br>度仮登録を行ってください。 | レ設定な<br>ってい<br>レスで |
| <ul> <li>◆====================================</li></ul>                                             | :============:<br>(のご案内<br>:==============<br>:ジへのご登録いただき、<br>らせいたします。 | =====<br>メールが届かない場合は、迷惑メール<br>確認するか、仮登録アドレスが間違<br>可能性がありますので、正しいアド<br>度仮登録を行ってください。 | レ設定す<br>ってい<br>レスで |
| <ul> <li>◆====================================</li></ul>                                             | :============<br>(のご案内<br>:====================================        | メールが届かない場合は、迷惑メール<br>確認するか、仮登録アドレスが間違<br>可能性がありますので、正しいアド<br>度仮登録を行ってください。          | レ設定す<br>ってい<br>レスで |

仮登録メールで通知された初期パスワードでログイン

マイページの本登録

| ל אסוי ל   |                                                                   |                         |                                     |
|------------|-------------------------------------------------------------------|-------------------------|-------------------------------------|
|            |                                                                   |                         |                                     |
| メールアドレス    |                                                                   |                         |                                     |
| パスワード      |                                                                   |                         |                                     |
| 新バスワード     | 此须     半角英字(大文字)、半角英字     半角英字(大文字)、半角英字     半角記号 @.1\$*+-/=?^_`~ | (小文字)、半角数字、半角記号それぞれを最低」 | (半角)<br>(文字ずつ含む12~82文字で設定してください。使用可 |
| 新バスワード(確認) | <b>必須</b><br>確認のためもう一度入力して                                        | こください。                  | (半角)                                |
|            |                                                                   | 次^ >                    |                                     |
|            |                                                                   |                         |                                     |
|            |                                                                   | 今後使用す                   | ナる新しいパスワードを設定                       |
|            |                                                                   | 「夜便用り                   | , る材 しいハスソー [                       |

ください。 なお, パスワードは忘れないように管理し てください。 志願者情報や出願資格等を正確に入力し「次へ」をクリック →確認画面で入力内容をよく確認し,正しければ「この内容で登録する」をクリック

| s ( ) ( H + ) | - tr ×1                                                                    |                                        |
|---------------|----------------------------------------------------------------------------|----------------------------------------|
| 氏名(フリガナ)      |                                                                            |                                        |
| 氏名(漢字)        | 633 姓 希<br>(全角)                                                            | 「盛岡」寺と八刀すると候開が田ます。田身校が                 |
| 性別            | (55) 選択してください -                                                            | 見つからない場合は検索してください。                     |
| 生年月日          | (63) 年 ▼月 ▼ 日                                                              | ※出身校を選択すると自動で高校コードが入力さ                 |
|               |                                                                            | net.                                   |
| 項資格           |                                                                            |                                        |
|               |                                                                            |                                        |
| 高等学校名,中等教育学校名 |                                                                            | 公立 岩手県 盛岡第一(高等学校)                      |
|               | 出身校が見つからない場合はごちらから検索                                                       |                                        |
| その他           | 「高芸学校立業程度認定試験」「大学入学者接接字」「外国の学校芸」「文明科学大田の指定したき                              |                                        |
|               | は、日本では、日本では、日本では、日本では、日本では、日本では、日本では、日本で                                   | 公立 岩手県 盛岡北(高等学校)                       |
| 2010/0123     | / ● 選択してください ● 選択してください ●                                                  | 公立 右手県 盛岡医業(高等子校)<br>公立 岩手県 盛岡工業(高等学校) |
| +*(362)       | 82. していたいでは、「などのキャント・ボルシント」を出たしていていたという<br>認定等の出願資格の場合は、認定された年月等を入力してください。 | 公立 岩手県 盛岡商業(高等学校)                      |
|               |                                                                            |                                        |
| <b>洛先 志願者</b> |                                                                            | 公立 岩手県 盛岡みたけ支援(特別支援学校)                 |
|               |                                                                            |                                        |
| 郵便借号          |                                                                            |                                        |
| 都道府県          | ● 選択してください ▼                                                               |                                        |
| 市町村           | (185) 例 第同志上田                                                              |                                        |
| 霸地            | (0) = T II 10 (6 e)                                                        |                                        |
| 建物名           | 例) ∞マンション101号室                                                             |                                        |
| 電話番号          | (半角数字) 例) 000-0000 0000     国定電話のない方は携帯電話の番号を入力してください。                     |                                        |
| 携带電話番号        | (半角数字) 携帯電話のない方は自宅と同じ番号を入力してください。                                          |                                        |
|               |                                                                            |                                        |
| 《者            |                                                                            | <b>^</b>                               |
|               | <b>*</b>                                                                   |                                        |
| 洪字            | (注角)                                                                       |                                        |
| 郵便番号          | (0)         -         (日前映布へ)                                              |                                        |
| 都道府職          | (83) 選択してください ・                                                            |                                        |
| 市町村           | (6) 然同市上田                                                                  |                                        |
| 香地            | <ul><li>(6) 三丁目10番6門</li></ul>                                             |                                        |
| 建物名           | (例) ∞マンション101号室                                                            |                                        |
|               |                                                                            |                                        |
| 電話掛号          | (半角数字)例) 000-0000-0000<br>固定電話のない方は携帯電話の番号を入力してください。                       |                                        |
| 携带電話番号        |                                                                            |                                        |
| 実験者との関係       | (半男女子) 携帯電話のない力は日名と同じ番号を入力してくたさい。                                          |                                        |
|               |                                                                            |                                        |
|               | <b>1</b> 0                                                                 |                                        |
|               |                                                                            |                                        |
|               |                                                                            |                                        |
|               | 志願者との関係                                                                    |                                        |
|               |                                                                            |                                        |

## 3. 出願登録

マイページ内の「出願手続きを行う」をクリック

| ♠ マイページ  |  |
|----------|--|
| 出願申这一覧   |  |
| 出願手統言を行う |  |

入試区分を選択し、留意事項をよく確認したうえでチェック欄にチェックを入れて、「次 へ」をクリック

| 手大学<br>n UNIVERSITY                                                                                                    |
|----------------------------------------------------------------------------------------------------|
| マイページトップへ     1     2     3     4     5     6       入は・協会申請<     去協先     個人情報     出版内容確認     出版申込完了     支払い                                                                                                 |
| 入試選択・留意事項<br>出着する入紙区分を選択して、「次へ」ボタンを押してください。                                                                                                    |
| 出願する入試区分                                                                                                    |
| 入試区分     ✓ 一般選抜 (前期)       □ - 45 # (x ( (a m))                                                                                                    |
| 留意事項(一般選抜(範疇)、一般選抜(後期))                                                                                                    |
| インターネット出願の留意事項 [一般選抜]                                                                                                    |
| ■必ず「令和7年度岩手大学一般選抜学生募集要項」を参照して行ってください。<br>■前期日程・後期日程とち岩手大学に出願する場合は、それぞれの日程につき最初から入力(登録)を行ってください。<br>■印刷はすべて拡大・帰小をせずに、AH用紙、片面カラー印刷してください。                                                                     |
| (1)出願期間<br>出願期間内に、「インターネット出願サイトでの入力(登録)」「入学検定料の支払」「出願書類の提出(郵送)」のすべてを行ってください。<br>サイトでの入力および入学検定料の支払を行っても、出願書類が受付規制までに届かない場合、出版を受望しません。                                                                       |
| <インターネット出願サイトでの入力(登録)及び入学検定料の支払期間><br>令和7年1月24日 (金) 9時 ~ 2月5日 (火) <u>正午</u>                                                                                                    |
| <出願書類の受付開題><br>令和7年1月27日 (月) ~ 2月5日 (永)17時《必看》<br>出願 <b>書気の受付開題は、令和7年2月5日 (永)17時</b> 《必看》<br>出願サイトでの入力およびス学校実料の支払期間に関わらず、郵便事情を十分考慮の上、<br>期間内に現着するように発送してください。                                               |
| (2)入学検定料の支払方法<br>コンビニエンスストア、クレジットカード、郵便局・銀行ATM、ネットパンキングで納入(支払い)できます。入学検定料の支払には、別途手数料がかかります。手数料は、支払人負担となります。手数料の金額<br>は、支払い手続き画面に表示されます。                                                                     |
| (3) 入学検定科交払に関する注意<br>支払済みの入学検定料は、定められた場合を除き返回できません。<br>また、入学検定料気と成本には開登録的客を変更することは来来せんのでご注意ください。<br>入学検定料気が高いは創意知時の容が買い気気付いた場合は、入学検定料の支払をせずに、新たに出願内容登録からやり直してください。<br>支払期限までに入学検定料が支払われなかった場合、出願登録は無効となります。 |
| ■入試に関する問い合わせた<br>岩手大学 学務部入試課<br>TEL: 019-621-6064 (平日9:00~17:00)                                                                                                    |
| ■本サイト及び操作に関する問い合わせ<br>様式会社キャリタス(学び・教育)サポートセンター<br>TEL:0120-202-079(平日10:00~18:00)<br>■土・日・祝日・年末年始は除く                                                                                                    |
| ✓上記内容を確認した上で出願を申し込みます。           次へ         入学検定料 合計         0円                                                                                                    |
| K ( ) ( ) ( ) ( ) ( ) ( ) ( ) ( ) ( ) (                                                                                                    |

※画面は前期日程の例です。後期日程の場合も同様に手続きを行ってください。

志望学部・学科等,試験場,個別学力検査等の必要項目を正確に選択し,検定料免除申請 の有無を選択

大学入学共通テスト成績請求票番号を正確に入力し,確認欄をよく読みチェックし「次へ」

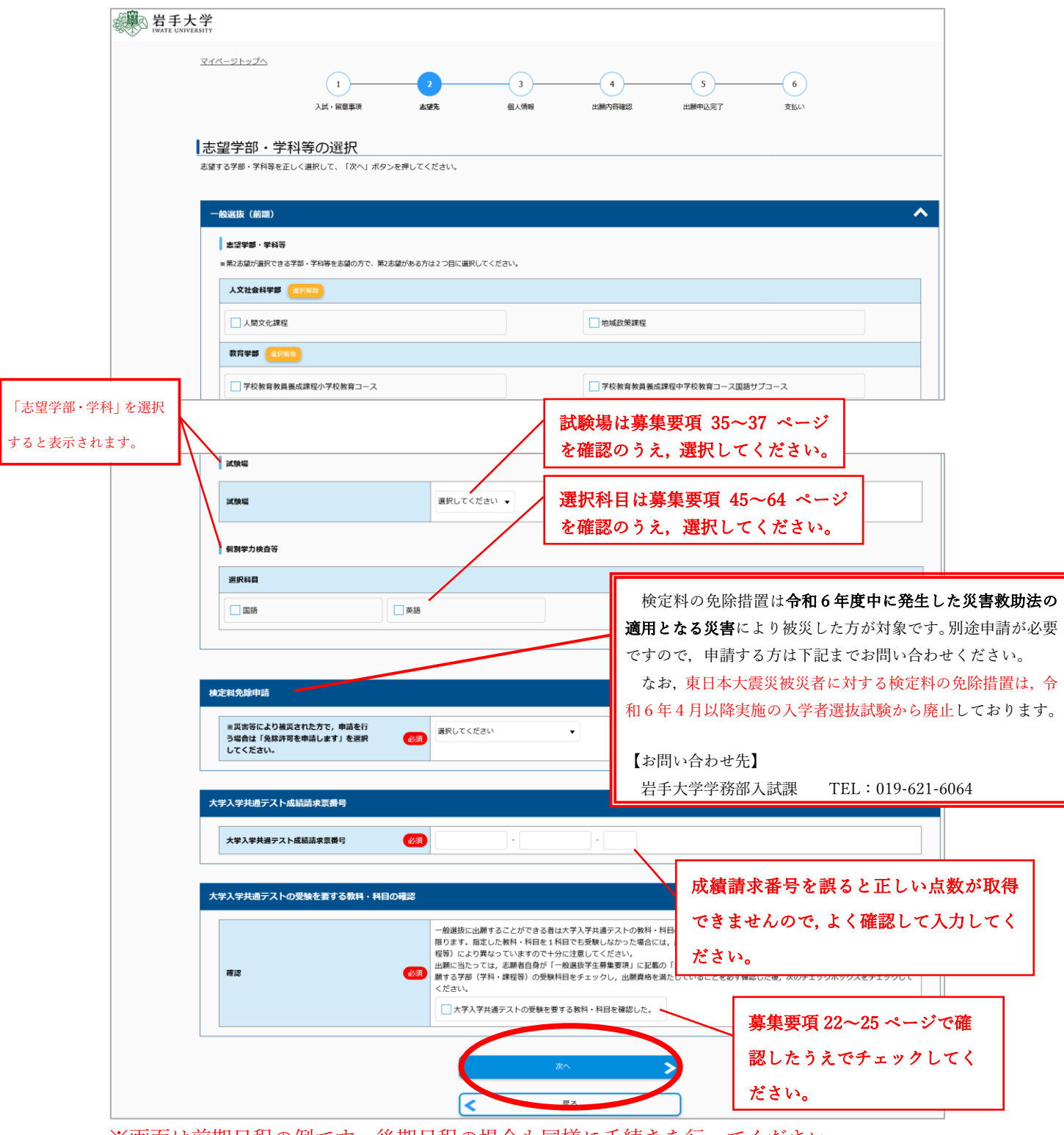

※画面は前期日程の例です。後期日程の場合も同様に手続きを行ってください。

「写真選択」をクリック

| 端<br>IWATE UNIVERSIT | Y             |           |     |      |        |        |     |   |
|----------------------|---------------|-----------|-----|------|--------|--------|-----|---|
| <u>-</u>             | イページトップへ      | 1         | 2   | 3    | 4      | 5      | 6   |   |
|                      |               | 入試・留意事項   | 志望先 | 個人情報 | 出願內容確認 | 出願申込完了 | 支払い |   |
|                      | 固人情報          |           |     |      |        |        |     |   |
| (固)                  | 人情報を入力の上、「次へ」 | を押してください。 |     |      |        |        |     |   |
|                      | 頗写真アップロード     |           |     |      |        |        |     | ^ |
|                      | 顔写真アップロード     |           | •   | 「東道沢 |        |        |     |   |

注意点を確認し,「写真選択」をクリックして適切な写真をアップロード 位置や大きさを調整し,「上記写真を登録し,個人情報画面へ」をクリック

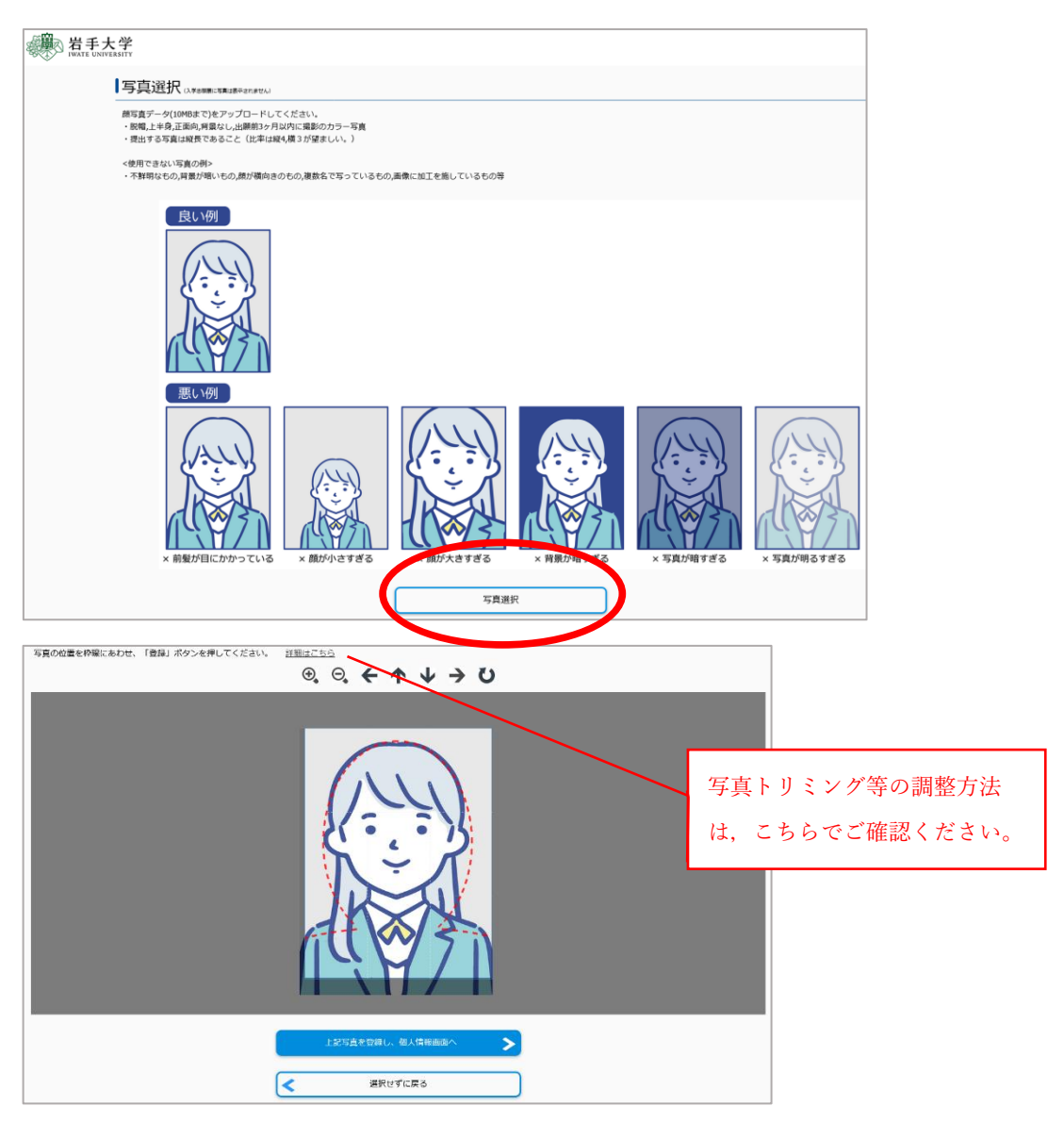

志願者情報等はマイページ登録時の情報が自動で反映されるため, 誤りがないか確認 ※画面の掲載は省略しています。

大学生協への情報提供について確認し,情報提供への同意の有無をチェック 個人情報保護についても確認し,「同意する」にチェックを入れて「次へ」

| 大学生協への情報提供確認 | ^                                                                                                    |
|--------------|----------------------------------------------------------------------------------------------------|
| 情報提供         | <ul> <li>岩手大学生活協同組合への情報の提供:数科書購入やアパート斡旋など、大学生活を始めるにあたって参考となる資料を受け取るために、個人<br/>情報(住所・氏名・電話番号等)を提供することに回意します。</li> <li>*「大学生協に提供しない」を選択された場合は資料が送付されません。</li> <li>※問かせた「名手大学生協引人生リポートセンシ」(http://newlife.ur.coop.or.jp/wate/)</li> <li>大学生協へ提供する</li> <li>大学生協へ提供する</li> </ul> |
| 個人情報保護方針     | ^                                                                                                    |
| 個人情報保護方針     | 下記、個人情報の取り扱いについてを事前にご確認いただきご了承の上、[問意する]を選択してください。         個人情報の取り扱いについて         (25)         回意する                                                                                                    |
|              | 次へ<br>天る                                                                                                    |

出願内容を確認し,誤りがなければ画面上部の「志願票(サンプル)」をクリック ※入力内容に誤りがないか,よく確認してください。

検定料支払い後は、入力内容の修正はできません。

内容に誤りがなければ、画面下部の「この内容で登録する」をクリック

| 送<br>WATE UNIVERSITY                                                                |                                                                            |                          |             |                 |                                           |                           |
|-------------------------------------------------------------------------------------|----------------------------------------------------------------------------|--------------------------|-------------|-----------------|-------------------------------------------|---------------------------|
| マイページトップへ                                                                           | 1<br>入試・留職事項                                                               | 2<br>志望先                 | 3 個人情報      | 4<br>出题内容確認     | 5<br>出願中込完了                               |                           |
| 出原内容確認<br>申込内容をご確認ください。<br>調って入力してしまったと<br>検定料支払い後は、実施者<br>志願家                      | いう問い合わせが多くなって、<br>は入力内容の修正はできませ/                                           | います。<br>んので、入力時に、入力      | した内容をもう一度確認 | <b>りしてください。</b> |                                           | ^                         |
| サンプル表示ボタンを<br>ボタン押下後、画面下<br>「「」」」」<br>「「」」」<br>「」」」<br>「」」」<br>「」」」<br>「」」」<br>「」」」 | 押下し、必ず内容を確認してく<br>部より登録が行うストンになり<br>志謙県(サンプル)<br>ななっています。<br>てできませんので、入力時に | ださい。<br>まます。 こ、入力した内容をもう | うー度確認してください |                 | 「志願票 (サンプル)」<br>クリックできません。<br>しっかり確認してくだる | を確認するまで<br>&ず登録内容を<br>さい。 |
|                                                                                     |                                                                            | <                        | この内容で登録する   |                 |                                           |                           |

## 【誤った内容で登録してしまった場合】

1)入学検定料の支払い前

決裁画面遷移前の場合、マイページにて次を確認してください。

- ・「削除」ボタンより,登録情報を削除し,再度登録をしてください。
- ・「修正・変更」ボタンが表示されている場合は,登録情報を削除せず修正・変更が可能 です。
- 2) 入学検定料の支払い後及び入学検定料免除申請者
  - ・登録情報の修正はできませんので, 誤って登録したものについては書類の郵送はせず, 新規で出願登録し直してください。
  - ・入学検定料の返還については、募集要項30ページを確認してください。

手続き手順を確認し、「引き続き支払う」をクリック

※入学検定料免除申請をしている場合は、このボタンは表示されません。「4. 出願書類 の提出」へ進んでください。

| 送<br>WATE UNIVERSITY                           |                                                                                                    |                                                                               |                                                         |                     |             |            |
|------------------------------------------------|----------------------------------------------------------------------------------------------------|-------------------------------------------------------------------------------|---------------------------------------------------------|---------------------|-------------|------------|
| <u>₹4ぺ–≵</u> 1                                 | <u>ップへ</u><br>1<br>入試・留意事項                                                                                                    | 2<br>志望先                                                                      | 3 個人情報                                                  | 4 出願內容確認            | 5<br>出腺中込完了 | 6<br>交抵(-) |
| 出願申                                            |                                                                                                    |                                                                               |                                                         |                     |             |            |
| 検定料免除申                                         | がこうことではす。<br>請で「免除許可を申請しません」を選択したフ                                                                                            | ちは「引き続き支払う」 ボタン                                                               | >を押し、お支払いの手制                                            | きに進んでください。          |             |            |
| 受付                                             | 番号                                                                                                    |                                                                               |                                                         |                     |             |            |
|                                                |                                                                                                    |                                                                               |                                                         |                     |             |            |
| 手続                                             | き手順                                                                                                    |                                                                               |                                                         |                     |             |            |
| ※受作<br>※安作<br>さ <u>き意</u><br>お時中<br>中込み<br>出期更 | )勝号は「受験勝号」ではありません。(「受験<br>)勝号は、必ずメモをして大切に控えておいて<br>/込みは添了しましたが、「晩に料の支払い」」<br>・後に出胞登録完了メールが必要されますが、こ<br>録完了メールが受信されない場合は、TOPへ、 | (帯号」は、後日発行される「<br>ください。<br>と「出願に必要な書類の撃送」<br>ご利用のメール環境によって(<br>ージの「出願内容の確認」から | 受決票」に表示されます<br>は、まだ完了しておりま<br>よ受信が遅くなる場合が3<br>らご確認ください。 | 。)<br>ません。<br>らります。 |             |            |
| 手続き                                            | 手順                                                                                                    |                                                                               |                                                         |                     |             |            |
| (2)_8(                                         | 、受付書与を必りメモレて狂えておいてくたさい。<br>この後、 <u>出願内容の確認及び出願に必要な書類の印刷</u> の『                                                                | 察に必要となります)                                                                    |                                                         |                     |             |            |
| ②登録<br>届い<br>その                                | されたメールアドレスに「出願登録売了メール」が届い<br>っていない場合は、入力されたメールアドレスが簡違ってい<br>場合は、再度お申し込みください。                                                  | ています。<br>いる可能性がございます。                                                         |                                                         |                     |             |            |
| ③まだ<br>下の                                      | 検定料のお支払いは完了しておりません。<br>『引き続き支払う』ボタンを押し、お支払い手続きにお3                                                                             | 進みください。                                                                       |                                                         |                     |             |            |
| 支出(型)<br>出版                                    | 払い売了後、登録されたメールアドレスに「支払売了通<br>に必要な書類を印刷し、必ず出願剛閣内に書留・速達都                                                                        | 知」が届きますので、<br>便で郵送してください。                                                     |                                                         |                     |             |            |
|                                                |                                                                                                    |                                                                               | 引き続きる                                                   | ち払う                 |             |            |
|                                                |                                                                                                    |                                                                               | マイページ                                                   | トップへ                | $\supset$   |            |

| チート                                                                                                    |                                                                                                    |                                                                                                    |                                                                                                    |                                     |                |
|----------------------------------------------------------------------------------------------------|----------------------------------------------------------------------------------------------------|----------------------------------------------------------------------------------------------------|----------------------------------------------------------------------------------------------------|-------------------------------------|----------------|
| <b>ナ</b> 入子<br>TE UNIVERSITY                                                                                                    |                                                                                                    |                                                                                                    |                                                                                                    |                                     | रन             |
| マイページトップへ                                                                                                    |                                                                                                    |                                                                                                    |                                                                                                    |                                     |                |
|                                                                                                    | 1                                                                                                    | 2 3                                                                                                    | 4                                                                                                    | 6                                   |                |
|                                                                                                    | 入試・留意事項                                                                                                    | 志望先                                                                                                    | 出願内容確認                                                                                                    | 出願申込完了 支払い                          |                |
|                                                                                                    |                                                                                                    |                                                                                                    |                                                                                                    |                                     |                |
| 支払い選択                                                                                                    |                                                                                                    | *****                                                                                                    |                                                                                                    |                                     |                |
| 支払い期限までお支払い                                                                                                    | がなされないときは、お申込みに                                                                                                    | 2位いてたさい。<br>は自動的に取り消されます。                                                                                                    |                                                                                                    |                                     |                |
|                                                                                                    |                                                                                                    |                                                                                                    |                                                                                                    |                                     |                |
| 支払い内容                                                                                                    |                                                                                                    |                                                                                                    |                                                                                                    |                                     |                |
| お支払い期限                                                                                                    |                                                                                                    |                                                                                                    |                                                                                                    |                                     |                |
| クレジットカー                                                                                                    | ドによるお支払い                                                                                                    |                                                                                                    |                                                                                                    |                                     |                |
| 入学校定料合計                                                                                                    |                                                                                                    | 入学検定料 17,000 円                                                                                                    | 払込手数料 1,010 P                                                                                                    | 合計金額 18,0                           | 10 円           |
|                                                                                                    |                                                                                                    |                                                                                                    |                                                                                                    |                                     |                |
| 次のボタンをクリ                                                                                                    | lックし、お支払い手続きにお進                                                                                                    |                                                                                                    |                                                                                                    | _                                   |                |
|                                                                                                    |                                                                                                    |                                                                                                    |                                                                                                    | AMERICAN                            |                |
|                                                                                                    |                                                                                                    | DL Mark to 18                                                                                                    | すけいごきまっかす                                                                                                    |                                     |                |
|                                                                                                    |                                                                                                    |                                                                                                    |                                                                                                    |                                     |                |
| 上記ボタンをクリ                                                                                                    | ックすると、外部サイトの画面                                                                                                    | に遷移します。                                                                                                    |                                                                                                    |                                     |                |
|                                                                                                    |                                                                                                    |                                                                                                    |                                                                                                    |                                     |                |
|                                                                                                    |                                                                                                    |                                                                                                    |                                                                                                    |                                     |                |
| セブンイレブン                                                                                                    | でお支払い                                                                                                    |                                                                                                    |                                                                                                    |                                     |                |
| セプンイレプン 入学校定料合計                                                                                                    | でお支払い                                                                                                    | 入学統定料 17,000円                                                                                                    | <u>払</u> 込手数料 760 円                                                                                                    | 合計金額 17,7                           | 60 円           |
| セプンイレプン 入学校正料合計                                                                                                    | でお支払い                                                                                                    | 入学統定料 17,000円                                                                                                    | 私込手数料 760 P3                                                                                                    | 合計金額 17,7                           | 60 円           |
| セプンイレプン<br>入学校定料会計<br>次のボタンをクリ<br>まわ支払い金額が                                                                                                    | でお支払い<br>リックし、お支払い手続きにお進<br>30万円を超える場合は、コンピ                                                                                                    | 入学統定料 17,000円<br>(みください。<br>ニマ友いはできません。他の交払方法をご利用い)                                                                                                    | 払込手数料 760円<br>ただくようわ願いいたします。                                                                                                    | 合計金額 17,7                           | 60 円           |
| セプンイレブン<br>メ学校にH合計<br>次のボタンをクリ<br>※お支払い金額が                                                                                                    | でお支払い<br>ックし、お支払い手続きにお進<br>30万円を超える場合は、コンゼ                                                                                                    | 入学被定料 17,000円<br>(みください。<br>ニマ支払いはできません。他の支払方法をご利用いい<br>(子) <b>(</b> 子)                                                                                                    | 払込手数料 760 円<br>ただくようむ願いいたします。<br><b>フンールアン</b>                                                                                                    | 合計金額 17,7                           | 60 PJ          |
| セプンイレブン<br>入学校正料会計<br>次のボタンをクリ<br>※お文払い金額が                                                                                                    | <b>でお支払い</b><br><sup>1</sup> ックし、お支払い手続きにお進<br><sup>13</sup> 30万円を超える場合は、コンゼ                                                                                          | 入学様定料 17,000 円<br>(みください。<br>たっ支払いはできません。他の支払方法をご利用い)<br>② <b>だ</b><br>セプンイレブン3                                                                                                    | 払込手数料 760円<br>ただくようお願いいたします。<br><b>プン・パンプン</b><br>な払い手続きへ進む                                                                                                    | 合計金額 17,7                           | 60 PJ          |
| セプンイレブン  メ学校に料金計  次のポタンをクリ  まお支払い金額が  上記ポタンをクリ                                                                                                    | でお支払い<br>リックし、お支払い手続きにお進<br>30万円を超える場合は、コンピ<br>ックすると、外部サイトの画面                                                                                                    | 入学続定料 17,000円<br>はみください。<br>ご支払いはできません。他の支払方法をご利用いい<br>② (す)<br>セプンイレプン?<br>に選択します。                                                                                                    | 払込手数料 760円<br>ただくようお願いいたします。<br><b>フノールフン</b><br>な払い手続きへ進む                                                                                                    | 合計金額 17,7                           | 50 PJ          |
| セブンイレブン<br>メ学校に用会計<br>次のボタンをクリ<br>※お支払い金額が<br>上記ボタンをクリ                                                                                                    | でお支払い<br>「ックし、お支払い手続きにお進<br>「30万円を超える場合は、コンゼ<br>ックすると、外部サイトの画面                                                                                                    | 入学被定料 17,000 円           Jみください。           ニ支払いはできません。他の支払方法をご利用いい           ② セ           セブンイレプン           に選移します。                                                                                                    | 払込手数料 760 円<br>ただくようお願いいたします。<br>プン・イルブン                                                                                                    | 合計金額 17,7                           | 50 PJ          |
| セプンイレブン<br>入学級正相合計<br>次のボタンをクリ<br>※打支払い金額が<br>上記ボタンをクリ<br>子の際の本支持                                                                                                    | でお支払い<br>リックし、お支払い手続きにお進<br>30万円を超える場合は、コンゼ<br>ックすると、外部サイトの画面                                                                                                    | 入学統定料 17,000円<br>(⇒ください。<br>ニマ払いはできません。他の支払方法をご利用い<br>(※)を<br>セプンイレプン?<br>に適料します。                                                                                                    | 払込手数料 760円<br>ただくようお願いいたします。<br><b>プン・パンプン</b><br>な払い手続きへ進む ♪                                                                                                    | 合計金額 17,7                           | 50 PJ          |
| セブンイレブン<br>メ学校に料合計<br>次のボタンをクリ<br>※お交払い金額が<br>上記ボタンをクリ                                                                                                    | でむ支払い<br>リックし、お支払い手続きにお進<br>30万円を超える場合は、コンビ<br>ックすると、外部サイトの画面                                                                                                    | 入学様定料 17,000 円<br>はみください。<br>ご支払いはできません。他の支払方法をご利用いい<br>② す<br>セプンイレプン:<br>に適称します。                                                                                                    | 払込手数料 760 円<br>ただくようわ願いいたします。<br><b>フノールフン</b><br>な払い手続きへ進む                                                                                                    | 合計金額 17,7                           | 60 PJ          |
| セブンイレブン           入学峡正料会計           次のボタンをクリ           書力支払い金額が           上記ボタンをクリ           その他のお支払           入学峡正料会計                                                                                                    | <b>でお支払い</b><br><sup>1ッ</sup> クし、お支払い手続きにお進<br><sup>1</sup> 30万円を超える場合は、コンゼ<br>ックすると、外部サイトの画面<br><b>しい</b>                                                            | 入学被定料 17,000 円           みください。           ニ支払いはできません。他の支払方法をご利用いび           ② む           (型プンイレプン           に温軽します。           入学検定料 17,000 円                                                                                                    | 払込手数料 760 円<br>ただくようお願いいたします。<br>プン・イルブン<br>な払い手続きへ進む ♪                                                                                                    | 合計金額 17,7<br>合計金額 17,7              | 60 PJ          |
| セブンイレブン<br>入学成正料合計<br>次のボタンをクリ<br>※お支払い金額が<br>上記ボタンをクリ  その他のお支払  入学成正料合計<br>次のボタンをクリ                                                                                                    | でお支払い<br>「ックし、お支払い手続きにお進<br>30万円を超える場合は、コンビ<br>ックすると、外部サイトの画面<br>し、                                                                                                   | 入学被定料 17,000 円      はかください。      こ支払いはできません。他の支払方法をご利用い      (ア) で      で      セブンイレブン      に      読修します。      入学検定料 17,000 円      はかください。                                                                                                    | 払込手数料 760 円      ただくようわ嫌いいたします。     プラン・イルフン      な仏い手続きへ成わ     ▲込手数料 760 円      払込手数料 760 円                                                                                                    | 合計金額 17,7<br>合計金額 17,7<br>合計金額 17,7 | 50 FJ<br>50 FJ |
| セプンイレブン<br>入学様に料合計<br>次のボタンをクリ<br>※お支払い金額が<br>上記ボタンをクリ  この他のお支払  ステレーングローングローング  ステレーングローング  ステレーングローング  ステレーングローング  ステレーングローング  ステレーング  ステレーング  スレーング  ステレーング  スレーング  スレーング <td>7でお支払い<br/>「ックし、お支払い手続きにお進<br/>30万円を超える場合は、コンビ<br/>ックすると、外部サイトの画面<br/>しい いの可を超える場合は、コンビ<br/>190万円を超える場合は、コンビ</td> <td>入学被定料 17,000 円      おください。     こ支払いはできません。他の支払方法をご利用い     ②      て      セプンイレプン      に適称します。      入学検定料 17,000 円      はみください。     こ支払いはできません。他の支払方法をご利用い     こ支払いはできません。他の支払方法をご利用い     このない。     このない (2) (2) (2) (2) (2) (2) (2) (2) (2) (2)</td> <td>払込手数料 760 円<br/>ただくようお願いいたします。<br/>フノールフン<br/>な払い手続きへ進む &gt;<br/>払込手数料 760 円<br/>ただくようお願いいたします。</td> <td>合計金額 17,7<br/>合計金額 17,7<br/>合計金額 17,7</td> <td>60 PJ</td> | 7でお支払い<br>「ックし、お支払い手続きにお進<br>30万円を超える場合は、コンビ<br>ックすると、外部サイトの画面<br>しい いの可を超える場合は、コンビ<br>190万円を超える場合は、コンビ                                                               | 入学被定料 17,000 円      おください。     こ支払いはできません。他の支払方法をご利用い     ②      て      セプンイレプン      に適称します。      入学検定料 17,000 円      はみください。     こ支払いはできません。他の支払方法をご利用い     こ支払いはできません。他の支払方法をご利用い     このない。     このない (2) (2) (2) (2) (2) (2) (2) (2) (2) (2)                                                                                                    | 払込手数料 760 円<br>ただくようお願いいたします。<br>フノールフン<br>な払い手続きへ進む ><br>払込手数料 760 円<br>ただくようお願いいたします。                                                                                                    | 合計金額 17,7<br>合計金額 17,7<br>合計金額 17,7 | 60 PJ          |
| セブンイレブン<br>入学戦に用会計<br>次のボタンをクリ<br>※お支払い金額が<br>上記ボタンをクリ  その他のお支払  ス学戦に用会計<br>次のボタンをクリ  この、の、の、クンをクリ                                                                                                    | でお支払い<br>「ックし、お支払い手続きにお進<br>「30万円を超える場合は、コンゼ<br>ックすると、外部サイトの画面<br>し、                                                                                                  | 入学桃定料 17,000 円         はみください。         こ支払いはできません。他の支払方法をご利用いび         レフンイレプン         に選邦します。         ス学純定料 17,000 円         はみください。         こス払いはできません。他の支払方法をご利用いび         こス払いはできません。他の支払方法をご利用いび         ころ払いはできません。他の支払方法をご利用いび         ころ払いはできません。他の支払方法をご利用いび         ころ払いはできません。他の支払方法をご利用いび         ころ払いはできません。他の支払方法をご利用いび                                                                                                    | 払込手数料 760 円<br>ただくようお願いいたします。<br>すン・イルブン<br>な払い手続きへ進む<br>たび、ようお願いいたします。<br>をたくようお願いいたします。<br>でいて、 ( ) ( ) ( ) ( ) ( ) ( ) ( ) ( ) ( ) (                                                                                                    | 合計金額 17,7 合計金額 17,7                 | 00 円<br>60 円   |
| セプンイレブン<br>入学校正料合計<br>次のボタンをクリ<br>※お支払い金額が<br>上記ボタンをクリ  その他のお支払  スポットの名支払  スポットの名支払  スポットの名支払・金額が                                                                                                    | でお支払い<br>「ックし、お支払い手続きにお進<br>(30万円を超える場合は、コンビ<br>ックすると、外部サイトの画面)<br>し、                                                                                                 | 入学被定料 17,000 円         はください。         こ支払いはできません。他の支払方法をご利用いい         こ実務します。         入学被定料 17,000 円         はください。         こ支払いはできません。他の支払方法をご利用いい         こ支払いはできません。他の支払方法をご利用いい         こ支払いはできません。他の支払方法をご利用いい         この他の支払         この他の支払                                                                                                    | 払込手数料 700 円<br>ただくようお願いいたします。<br>プン・イルブン<br>な払い手続きへ進む<br>払込手数料 760 円<br>ただくようお願いいたします。<br>でので、 一般のののののののののののののののののののののののののののののののののののの                                                                                                    | 会計金額 17,7<br>合計金額 17,7<br>合計金額 17,7 | 60 PJ          |
| セブンイレブン<br>入学域正料合計<br>次のボタンをクリ<br>※お支払い金額が<br>上記ボタンをクリ<br>その他のお支払<br>入学域正料合計<br>次のボタンをクリ<br>※お支払い金額が                                                                                                    | でお支払い<br>「ックし、お支払い手続きにお進<br>30万円を超える場合は、コンビ<br>ックすると、外部サイトの画面<br>しい いのののであったのでは、「、」、「、」、「、、、、、、、、、、、、、、、、、、、、、、、、、、、、                                                 | 入学校定料 17,000円         はっください。         こ支払いはできません。他の支払方法をご利用いび         (アブンイレブン)         (ご支払いはできません。他の支払方法をご利用いて)         (アブンイレブン)         (ご支払いはできません。他の支払方法をご利用いて)         (アイレブン)         (アブンイレブン)         (アブンイレブン)         (アブンイレブン)         (アブンイレブン)         (アブンイレブン)         (アブンイレブン)         (アブンイレブン)         (アブンイレブン)         (アブンイレブン)         (アブンイレブン)         (アブン・レブン)         (アブン・レブン)         (アブン・レブン)         (アブン・レブン)         (アブン・レブン)         (アブン・レブン)         (アブン・レブン)         (アブン・レブン)         (アブレブン)         (アブン)         (アブム)         (アブン)         (アブム)         (アブム)         (アブム)         (アブム)         (アブム)         (アブム)         (アブム)         (アブム)         (アブム)         (アブム)         (アブム)         (アブム)         (アブム)         (アブム)         (アブム)         (アブム)         (アブム) | 法込手数料 760 円 ただくようお嫌いいたします、 たんい手続きへ成む > 法込手数料 760 円 法込手数料 760 円 法込手数料 760 円 ただくようお嫌いいたします、 (************************************                                                                                                    | 合計金額 17,7<br>合計金額 17,7              | 50 FJ<br>50 FJ |
| セプンイレブン<br>入学校正料会計<br>次のボタンをクリ<br>※お支払い金額が<br>上記ボタンをクリ  その他のお支払  ステベーン・シーン・シーン・シーン・シーン・シーン・シーン・シーン・シーン・シーン・シ                                                                                                    | なお支払い<br>リックし、お支払い手続きにお進<br>300万円を超える場合は、コンビ<br>ックすると、外部サイトの画面<br>しい リックし、お支払い手続きにお進<br>130万円を超える場合は、コンビ リックし、お支払い手続きにお進                                              | 入学総定料 17,000 円         はみください。         こ支払いはできません。他の支払方法をご利用いび         (アフノイレブン)         に選邦します。         (ス学校定料 17,000 円         (ス学校定料 17,000 円         (ス学校定料 17,000 円         (ス学校定料 17,000 円         (ス学校定社 17,000 円         (ス学校定社 17,000 円         (ス学校定社 17,000 円         (ス学校定社 17,000 円         (ス学校定社 17,000 円         (ス学校定社 17,000 円         (ス学校定社 17,000 円         (ス学校正社 17,000 円         (ス学校正社 17,000 円         (ス学校正社 17,000 円         (ス学校正社 17,000 円         (ス学校定社 17,000 円         (ス学校正社 17,000 円         (ス学校正社 17,000 円         (ス学校正社 17,000 円         (ス学校工人 17,000 円         (ス学校工人 17,000 円         (スク(地の文社 17,000 円)         (正義任 17,000 円)         (日本)         (日本)         (日本)         (日本)         (日本)                                                                                       | 払込手数料 760 円<br>ただくようお願いいたします。<br>プレーイレアン<br>な払い手続きへ進む<br>ただくようお願いいたします。<br>になくようお願いいたします。<br>にないすいたいたいます。<br>のでの 円<br>しい手続きへ進む<br>、                                                                                                    | 合計金額 17,7<br>合計金額 17,7              | 50 PJ          |
| セブンイレブン<br>メ学校に料合計<br>次のボタンをクリ<br>※お支払い金額が<br>上記ボタンをクリ  その他のお支払  スポタンをクリ  その他のお支払  スポタンをクリ  まお支払い金額が 上記ボタンをクリ                                                                                                    | <b>*でお支払い</b><br>「ックし、お支払い手続きにお進<br>「30万円を超える場合は、コンビ<br>ックすると、外部サイトの画面<br>い<br>い<br>、<br>、<br>、<br>、<br>、<br>、<br>、<br>、<br>、<br>、<br>、<br>、<br>、<br>、<br>、<br>、<br>、 | 入学検定料 17,000 円         はかください。         ビフンイレプン         (ご支払いはできません。他の支払方法をご利用いて         (ご支払いはできません。他の支払方法をご利用いて         (こ支払いはできません。他の支払方法をご利用いて         (こ支払いはできません。他の支払方法をご利用いて                                                               | 払込手数料 760 円<br>ただくようお願いいたします。<br>プレーイレプン<br>な払い手続きへ進む ><br>な払い手続きへ進む ><br>ただくようお願いいたします。<br>でいていたいたします。<br>でいていたいたいます。<br>でいていたいたいます。<br>でいていたいたいます。<br>でいていたいたいます。<br>でいていたいたいます。<br>でいていたいたいます。<br>でいていたいたいたいます。<br>でいていたいたいたいます。<br>でいていたいたいたいたいます。<br>でいていたいたいたいます。<br>でいていたいたいたいます。<br>でいていたいたいたいます。<br>でいていたいたいたいたいます。<br>でいていたいたいたいます。<br>でいていたいたいたいたいたいたいたいたいたいたいたいたいたいたいたいたいたいたい | 승計金額 17,7<br>승計金額 17,7              | 00 PJ          |

希望の決済方法の「手続きへ進む」ボタンをクリックし、指示に従い支払う

### 4. 出願書類の提出

マイページトップの「出願書類(PDF)表示」ボタンをクリック

| 申込日時:                                                                           |  |          |
|---------------------------------------------------------------------------------|--|----------|
| 受付番号:                                                                           |  |          |
| 入武区分:                                                                           |  | 一般選抜(前明) |
| 次のボタンを押して表示される書類を印刷し、その他必要な書類とあわせ<br>て、必ず受付期限内に「書 <del>留・速達郵便</del> 」で郵送してください。 |  |          |

※画面は前期日程の例です。後期日程の場合も同様に手続きを行ってください。

「入学志願票」「写真票」「封筒宛名シート」の3枚を A4 片面カラー印刷し,「入学志願 票」の貼付欄に大学入学共通テスト成績請求票を貼付

「封筒宛名シート」を角2封筒(240mm×332mm)に貼り付け,出願に必要な書類を入れて郵送

※写真票は切り取らず、A4 サイズのまま他の書類と一緒に郵送してください。

#### 5. 受験票ダウンロード

出願期間終了後、およそ1週間程度で「受験票印刷可能メール」が届く

メールにある URL からマイページにログインし、受験票をダウンロード

「受験票」をA4片面カラー印刷し、切り取り線に沿って切り取る

※受験票は「大学入学共通テスト受験票」とともに、試験当日に必ず持参してください。

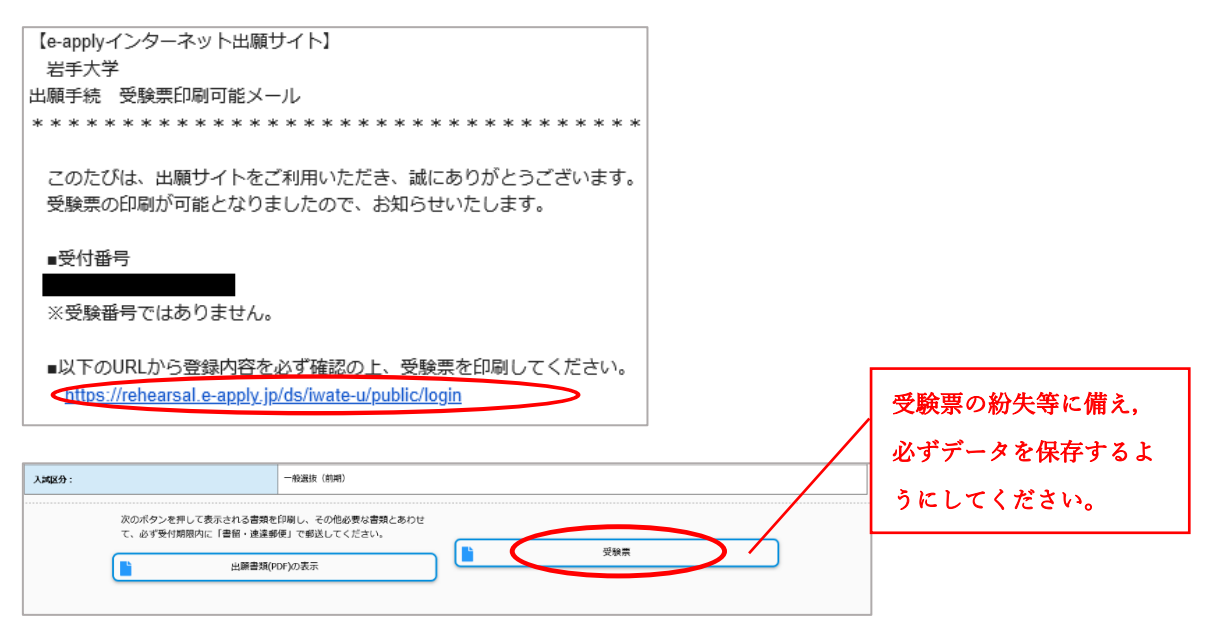

※画面は前期日程の例です。後期日程の場合も同様に手続きを行ってください。